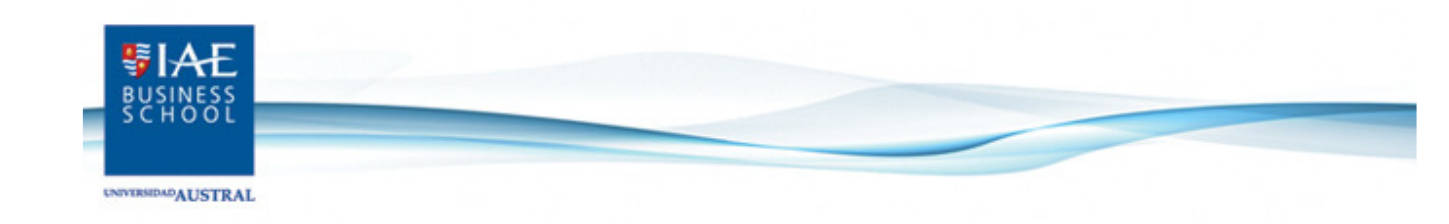

## **PUBLISHING**

## **COMPRA DE MATERIAL ACADÉMICO**

A continuación, se indican los pasos necesarios para realizar una adquisición de material académico a través de la web de IAE Publishing.

- 1. Si usted aún no está registrado en la web de Publishing, los pasos a seguir son los siguientes:
  - a. Ingresar a <u>http://publishing.iae.edu.ar</u>
  - b. En el margen superior derecho verá la opción REGISTRARME:

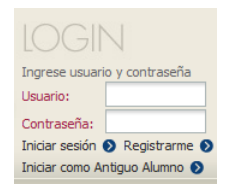

c. Una vez presionado, el sistema mostrará un formulario de registración para completar con sus datos personales:

| REGISTRACIÓN                                                                                                    |                          |                          |  |  |  |
|----------------------------------------------------------------------------------------------------|--------------------------|--------------------------|--|--|--|
| Estimado <b>Usuario:</b><br>Es importante que Ud. este registrado para poder realizar compras en nuestro portal, para ello deberá<br>seleccionar perfil de usuario y completar sus datos personales. De esta forma podremos enviarles nuestros<br>materiales académicos en forma automática. |                          |                          |  |  |  |
| Clasificación                                                                                                    | Re                       | cupero Clave 📎           |  |  |  |
| Perfil de Usuario                                                                                                    | Particular 👻             |                          |  |  |  |
| Registración                                                                                                    |                          |                          |  |  |  |
| Mail                                                                                                    |                          |                          |  |  |  |
| Mail Alternativo                                                                                                    |                          |                          |  |  |  |
| Contraseña                                                                                                    |                          |                          |  |  |  |
| Repetir la contraseña                                                                                                    |                          |                          |  |  |  |
| Nombre                                                                                                    |                          |                          |  |  |  |
| Segundo Nombre                                                                                                    |                          |                          |  |  |  |
| Apellido                                                                                                    |                          |                          |  |  |  |
|                                                                                                    | Género                   |                          |  |  |  |
|                                                                                                    | 🔘 Masculino 🛛 🔘 Femenino |                          |  |  |  |
| Documento                                                                                                    |                          |                          |  |  |  |
| Tolófono                                                                                                    |                          |                          |  |  |  |
|                                                                                                    |                          |                          |  |  |  |
| Telétono Móvil                                                                                                    |                          |                          |  |  |  |
|                                                                                                    | CONFIRMAR                | CANCELAR                 |  |  |  |
|                                                                                                    |                          | CONTRACTOR OF THE OWNER. |  |  |  |

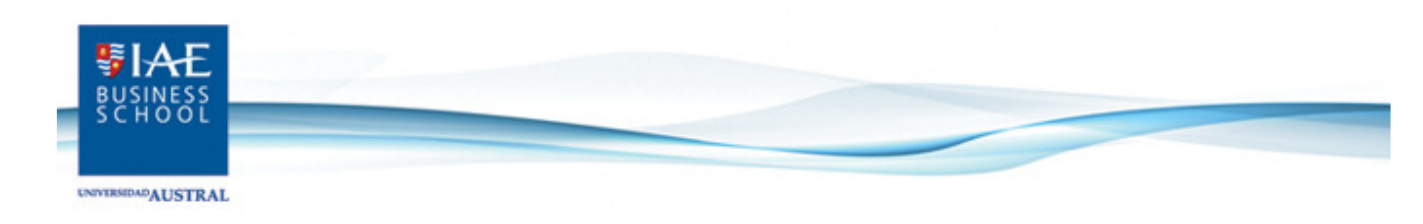

Después de haberse registrado y obtenido su clave, deberá ingresar nuevamente a la web de IAE Publishing y colocar su usuario y contraseña en la sección de LOGIN en la parte superior derecha y presionar el botón "Iniciar Sesión". Una vez iniciada su sesión, podrá navegar la web e ir adquiriendo los documentos que desee:

- Puede buscar un material o tema ingresando los datos y luego presione el botón **BUSCAR**
- Puede buscar por área académica seleccionado alguna de las opciones del menú de la izquierda

Una vez encontrado el material y haciendo clic en el nombre, podrá visualizar la ficha con su resumen, y, en caso de querer adquirirlo, deberá ingresar la cantidad que desea comprar y presionar el botón **"Agregar al carrito"** de la siguiente manera:

|                                               | PUBLISHING<br>• ENCUENTRE AQUÍ TODA NUESTRA COLECCIÓN DE MATERIAL ELABORADO POR NUESTRO PRESTIGUENTE                                                                                                    | OSO CUERPO ACADÉMICO.                                                                                                    | Ingrese usuario y contraseña<br>Usuario:<br>Contraseña:<br>Iniciar sesión 🗞 Registrarme 👔<br>Iniciar como Antiguo Alumno 🔊 |
|-----------------------------------------------|----------------------------------------------------------------------------------------------------|----------------------------------------------------------------------------------------------------|----------------------------------------------------------------------------------------------------|
|                                               |                                                                                                    | BUSCAR                                                                                                    | to 👂 English                                                                                                    |
| ÁREA ACADÉMICA                                | 🔇 Volver al resultado                                                                                                    | Año 2011                                                                                                    | QUICK LINKS                                                                                                    |
| Comportamiento humano                         |                                                                                                    | Idiomas Español<br>Páginas 8<br>Industria/Sector /<br>Región, Ciudad y<br>País Mundial, ,<br>Fuente Experiencia<br>generalizada.<br>Precio USD 15,00 | ¿Quiénes Somos?                                                                                                    |
| en la organización (43)                       | 🕮 Caso / Recursos humanos,                                                                                                    |                                                                                                    | Preguntas Frecuentes                                                                                                    |
| CONFYE (1)                                    | Equipos virtuales                                                                                                    |                                                                                                    | Información para                                                                                                    |
| Dirección Comercial (7)                       | IAE-C112-03825-SP                                                                                                    |                                                                                                    | Académicos                                                                                                    |
| Dirección de Operaciones<br>y Tecnología (37) | Resumen<br>El documento presenta una galería de testimonios de personas con responsabilidad                                                                                                    |                                                                                                    | NOVEDADES                                                                                                    |
| Dirección Financiera (73)                     | gerencial de alcance regional y/o global en una empresa de tecnología en la que<br>deben llevar adelante sus labores a través de equipos virtuales. Cada testimonio<br>lumina dicitate facetas, ventais y desafío, de este creciente estilo de organización. |                                                                                                    | ¿Una Oportunidad para<br>Perdição?                                                                                         |
| Empresas Sociedad y<br>Economía (48)          | y trabajo.                                                                                                    |                                                                                                    | Equipos virtuales                                                                                                    |
| Entrepreneurshin (3)                          | Palabras claves: Aprendizaje, Equipos, Implementacion del Cambio, equipos<br>virtuales virtualidad                                                                                                    |                                                                                                    | Sustentabilidad e Innovación                                                                                               |
| Gobernabilidad y<br>Transparencia (4)         | Cantidad:                                                                                                    | De la Responsabilidad Social<br>Empresaria al Desarrollo<br>Integral Local - Preguntas                                                               |                                                                                                    |
| Política de Empresa (45)                      | Agregar la cantidad de copias qu                                                                                                    | para la Reflexion y Acción er<br>la Cooperación Público-                                                                                             |                                                                                                    |
| RR.HH. (3)                                    | utilizarán en el cuso.                                                                                                    | Privada                                                                                                    |                                                                                                    |
| Sistemas de Dirección y<br>Control (34)       |                                                                                                    |                                                                                                    | Financiando el Crecimiento de<br>Dipsafood                                                                                 |

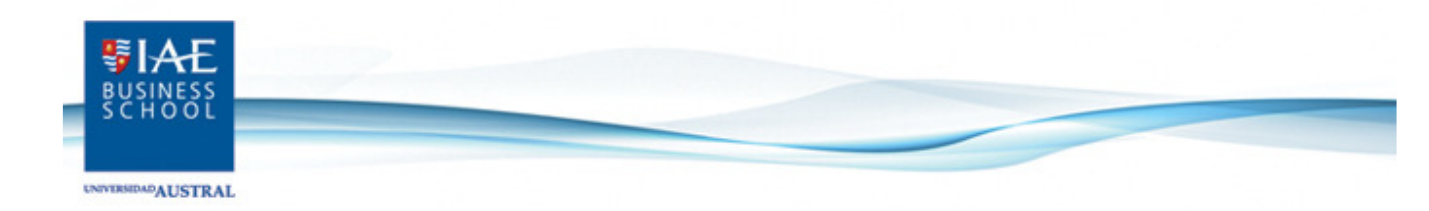

Este proceso lo debe realizar por cada material que desea adquirir y por cada uno recibirá el siguiente mensaje:

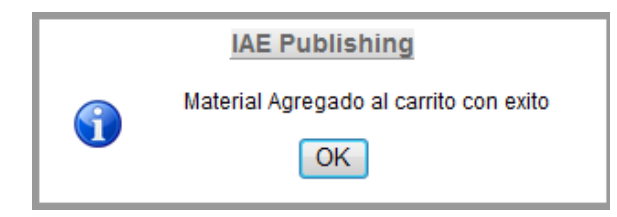

Una vez seleccionados todos los materiales podrá visualizarlos haciendo clic en "Ver Carrito":

| ENVERSIGNAL STRAL                             | PUBLISHING                                                                                                    | EMPRESAS.         | IOGIN<br>Biervenido, brulau81@yahoo.es<br>Mi Cuenta ©<br>Cambiar de usuario © |
|-----------------------------------------------|----------------------------------------------------------------------------------------------------|-------------------|-------------------------------------------------------------------------------|
| ÁREA ACADÉMICA                                | RESULTADOS (302)                                                                                                    |                   | QUICK LINKS                                                                   |
| Comportamiento humano                         |                                                                                                    |                   | ¿Quiénes Somos?                                                               |
| en la organización (43)                       | Gaso / Control y contabilidad,     Goopport F (A)                                                                                                    |                   | Preguntas Frecuentes                                                          |
| CONFYE (1)                                    | COOPROLE (A)<br>Corrales, José María; Frías, Pedro ;                                                                                                    |                   | Información para                                                              |
| Dirección Comercial (12)                      | Don Juan Manuel García, presidente de Cooprole, una pequeña usina láctea del interior de                                                                                                    |                   | Académicos                                                                    |
| Dirección de Operaciones<br>y Tecnología (40) | Argentina, pretende asegurarse de que la decisión de desestacionalizar la producción de<br>quesos sea la adecuada. Para ello, convoca a los gerentes comercial y administrativos,<br>quienes argumentan en contra v a favor de la decisión. Finalmente, se recurre a un consultor. |                   | DESTACADOS                                                                    |
| Dirección Financiera (74)                     | 1994   11 Páginas                                                                                                    | MASTINIO          | ¿Pública, Privada o Ambas?                                                    |
| Empresas Sociedad v                           | Cantidad: Agregar al carrito   🛱 Documentos Relacionados                                                                                                    | IAE-C117-00044-SP | Recovery en Argentina (A)                                                     |
| Economía (48)                                 |                                                                                                    |                   | NOVEDADES                                                                     |
| Entrepreneurship (3)                          | 週 Caso / Control y contabilidad,<br>Servicios Viales (B): Negociando el Euturo                                                                                                    |                   | Developing a Degion while                                                     |
| Gobernabilidad y                              | Berasategui, Laureano ; Capillo, Alejandro ; Merlini, Agustina ;                                                                                                    |                   | Transforming an Industry:                                                     |

En la vista del carrito podrá visualizar el título del material o materiales que está intentando adquirir, el código, la cantidad, el precio y el total.

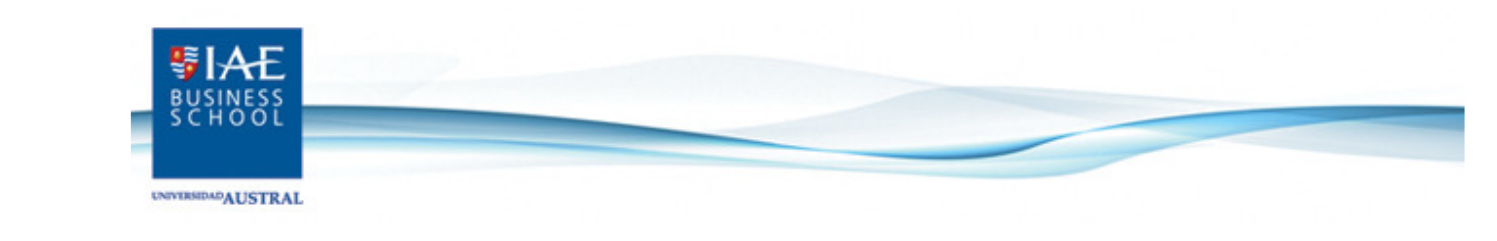

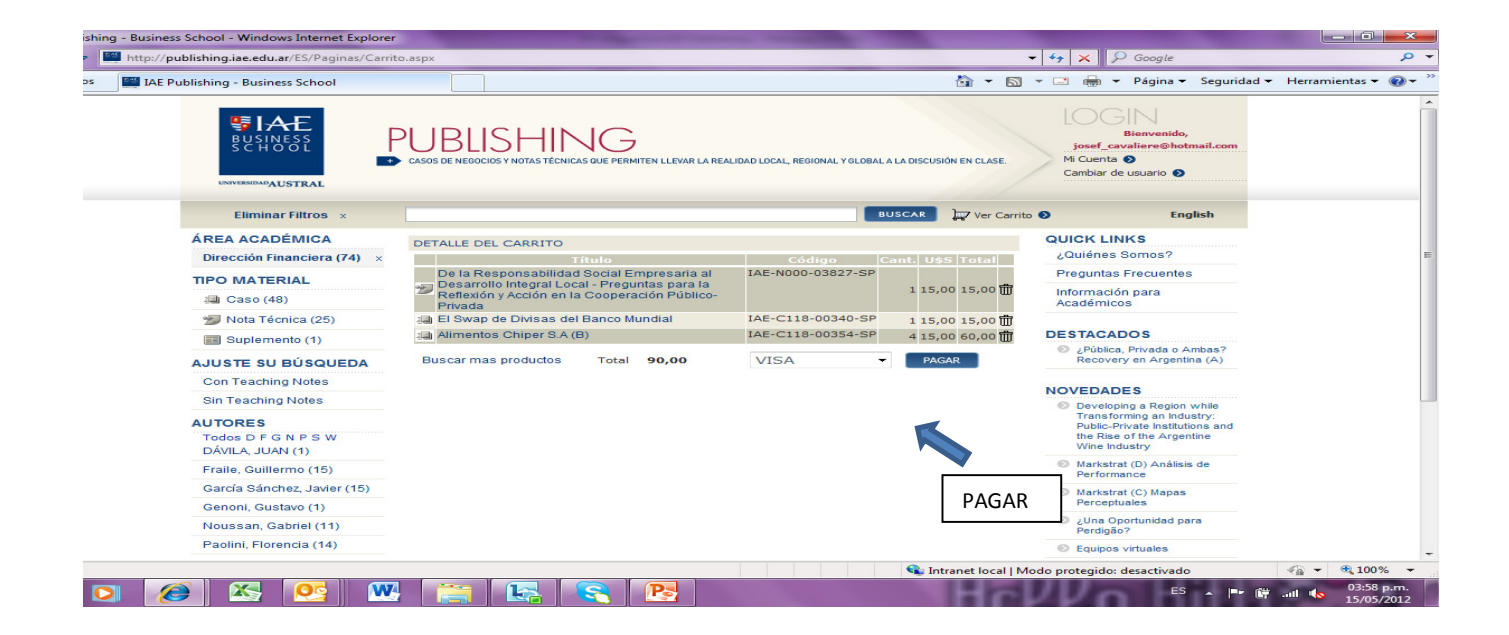

Si decide confirmar la compra y presiona PAGAR, la aplicación lo redireccionará al sitio de confianza **DECIDIR**. En esta pantalla deberá completar todos los datos de su tarjeta y presionar Aceptar o Cancelar si decidiera suspender la compra. En caso de haberla confirmado, recibirá un mensaje por compra exitosa en pantalla:

| SCHOOL                                                       |                                                       |
|--------------------------------------------------------------|-------------------------------------------------------|
| UNIVERSIDADAUSTRAL                                           |                                                       |
| 🔗 Datos de la Tarjeta de Crédito - Windows Internet Explorer |                                                       |
| 🚱 🍥 🗢 🔮 https://sps.decidir.com/sps-ar/SeleccionTarjeta      |                                                       |
| 👷 Favoritos 🔮 Datos de la Tarjeta de Crédito                 | 🦓 🔻 🔝 👻 🚍 🖶 🔻 Página 🔻 Seguridad 👻 Herramientas 🕶 🔞 👻 |
|                                                              | A                                                     |

|                                                                                          | PUBLISHING<br>E el lae pone a disposición su colección de prestigioso material elaborado por su cuerpo académico.                                                                                                    |                                           |
|------------------------------------------------------------------------------------------|----------------------------------------------------------------------------------------------------|-------------------------------------------|
| DATOS TARJETA                                                                            |                                                                                                    |                                           |
| Titular de la<br>Número de I<br>Fecha de venci<br>Código de seç<br>Tipo doc<br>Nro. docu | tarjeta: (como aparece en la tarjeta)<br>arjeta: (sin espacios)<br>miento: (MMAA)<br>uuridad: (en caso que no posea código de seguridad deje el campo vacio)<br>DNI •<br>mento: Calle: Calle:                                                                                                    | E                                         |
| Nro.<br>Fecha de naci                                                                    | Puerta: miento: (En formato DDMMAAAA) Email:                                                                                                    |                                           |
| Listo                                                                                    | Acceptar     Cancelar       Internet   Modo protegido: activado     Image: State of the state of the sta | √a ▼ € 100% ▼ atl € 03:59 p.m. 15/05/2012 |

Finalizada la compra, y al cabo de unos minutos, recibirá un mail en la casilla con la cual se registró con subject "IAE COMPRA DE MATERIAL ACADÉMICO". En dicho mail se indica su nombre de usuario y contraseña para poder acceder a cada material y poder imprimirlos.